NEU! CRS-Anleitung für Kabinenbuchung

Wir haben für Euch neue komfortable Funktionen eingebaut. Ab sofort könnt Ihr bei vielen Flusskreuzfahrten selbst eine Kabine einbuchen.

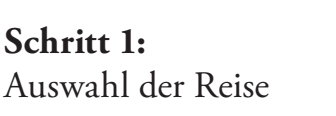

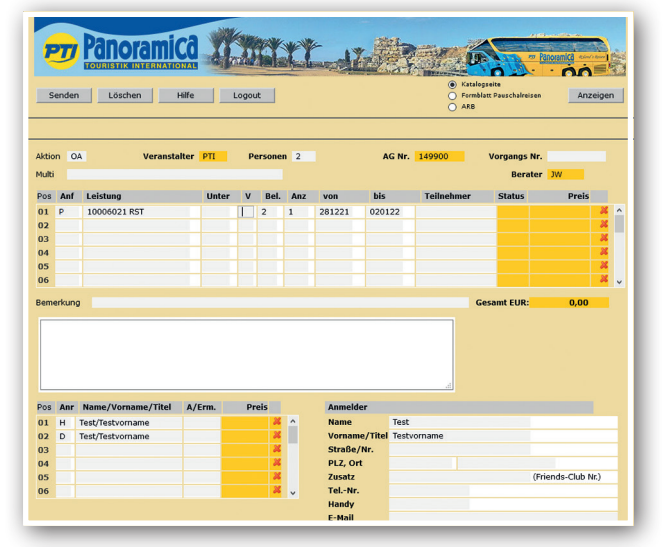

**Schritt 2:** Auswahl der Kabinenkategorie

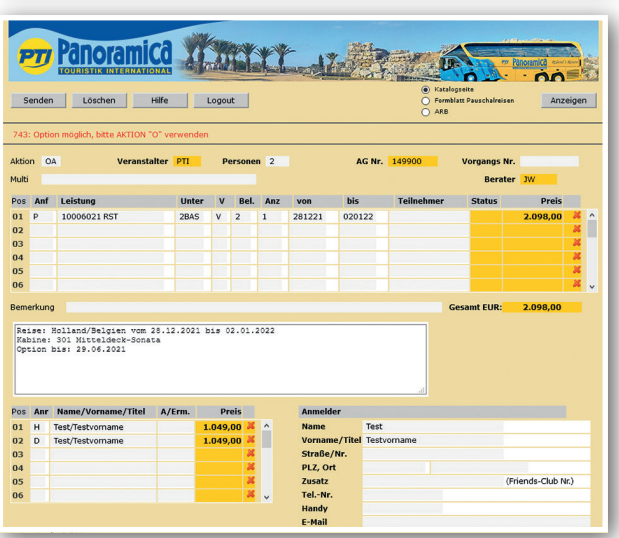

## Schritt 3:

Anzeige der freien Kabinennummern

(Fehlermeldung ist an dieser Stelle nicht zu berücksichtigen)

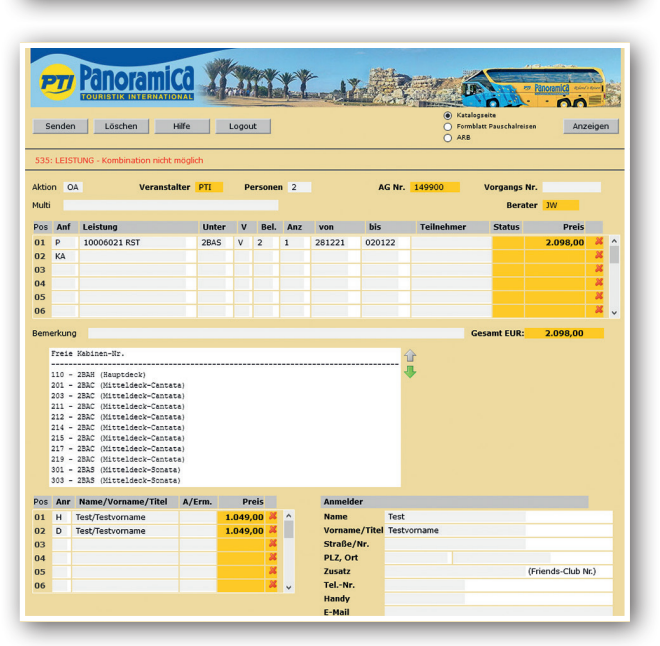

Zwischenverkauf und Druckfehler vorbehalten. Es gelten die im Hauptkatalog 2021 abgedruckten ARBs (Stand KW 28/2021) Veranstalter: PTI Panoramica Touristik International GmbH · Geschäftsführer: Werner Maaß, Kai Otto · HRB 1333 Neu Roggentiner Straße 3 · 18184 Roggentin/Rostock · Tel. 038204 65-500 · www.pti.de · office@pti.de · USt.-ID: DE137380712

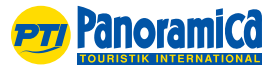

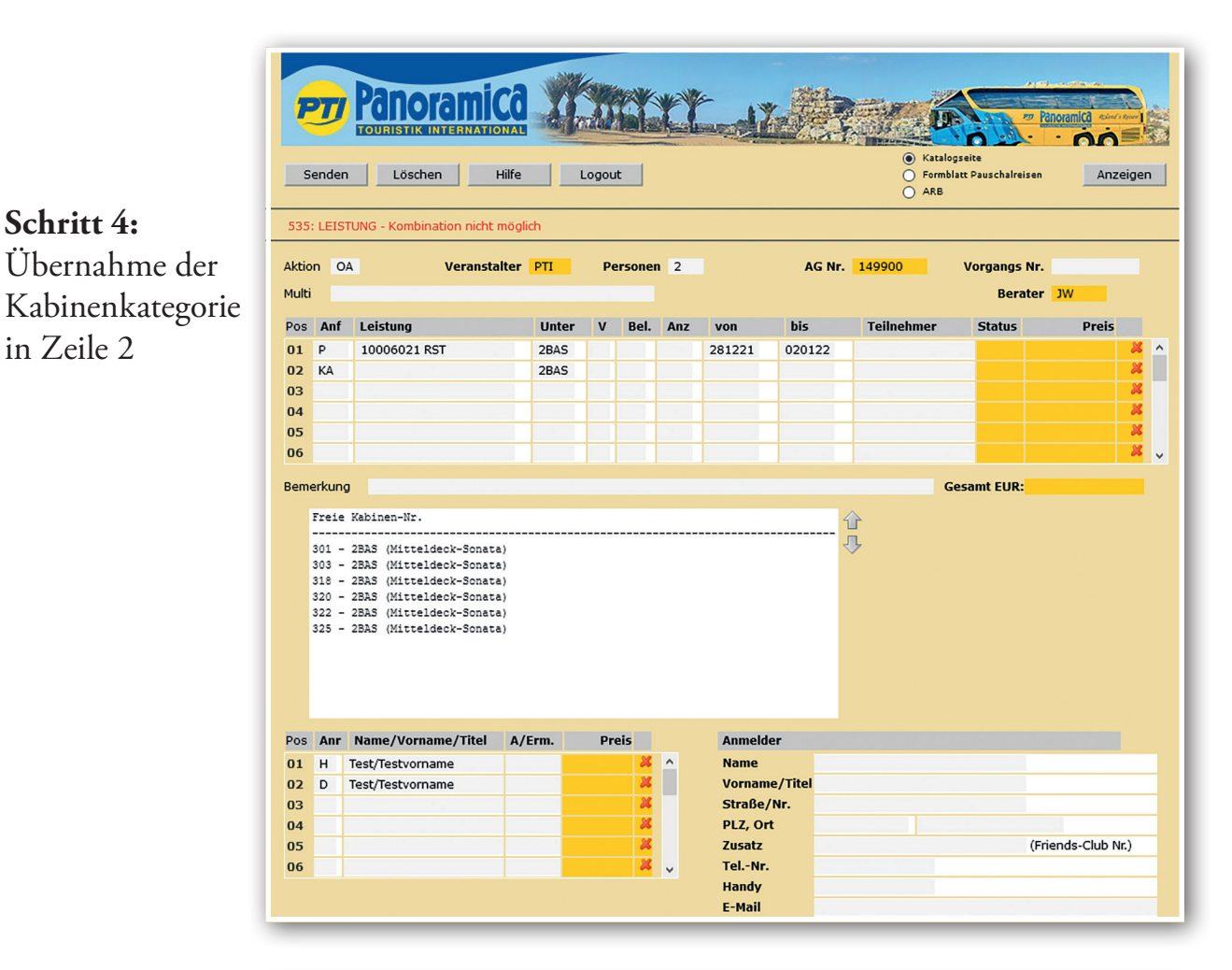

## 1000 ranoramica 10 Katalogseite Formblatt Part ARB Senden Löschen Hilfe Logout Formblatt Pauschalreiser Anzeigen 743: Option möglich, bitte AKTION "O" verwend Veranstalter PTI AG Nr. 149900 Aktion OA Pers n 2 Vorgangs Nr. Multi Berater Preis Pos Anf Leistung Unter v von bis Status Bel Anz 01 Ρ 10006021 RST 2BAS 281221 020122 2.098,00 2 1 ^ 02 KA 325 0,00 × 03 04 05 06 × 2.098,00 Bemerkung Gesamt EUR: Reise: Holland/Belgien vom 28.12.2021 bis 02.01.2022 Kabine: 325 Mitteldeck-Sonata Option bis: 29.06.2021 Pos Anr Name/Vorname/Titel A/Erm Preis Anmelder 1.049,00 🎽 01 H Test/Testvorname Test Name \* 02 D Test/Testvorname 1.049,00 Vorname/Titel Testvorname 03 Straße/Nr. PLZ, Ort 04 (Friends-Club Nr.) × Zusatz 05 Tel.-Nr. 06 × . Handy E-Mail

Zwischenverkauf und Druckfehler vorbehalten. Es gelten die im Hauptkatalog 2021 abgedruckten ARBs (Stand KW 28/2021)

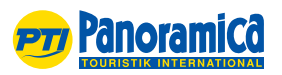

Bildnachweise (v.o.l.n.ur.): ©xxxxxxx, ©xxxxxxx - Shutterstock.com, ©xxxxxxx - Shutterstock.com, Veranstalter: PTI Panoramica Touristik International GmbH · Geschäftsführer: Werner Maaß, Kai Otto · HRB 1333 Neu Roggentiner Straße 3 · 18184 Roggentin/Rostock · Tel. 038204 65-500 · www.pti.de · office@pti.de · USt.-ID: DE137380712

Schritt 5:

Schritt 4:

in Zeile 2

Eintragung der gewünschten Kabinennummer